# \*Effective November 2019-

# **Registration of Elevators is Required**

How to Register with the Alexandria Permit and Land Use Management Portal

Registration https://www.alexandriava.gov/APEX

From the CSS welcome page, click "Login or Register"

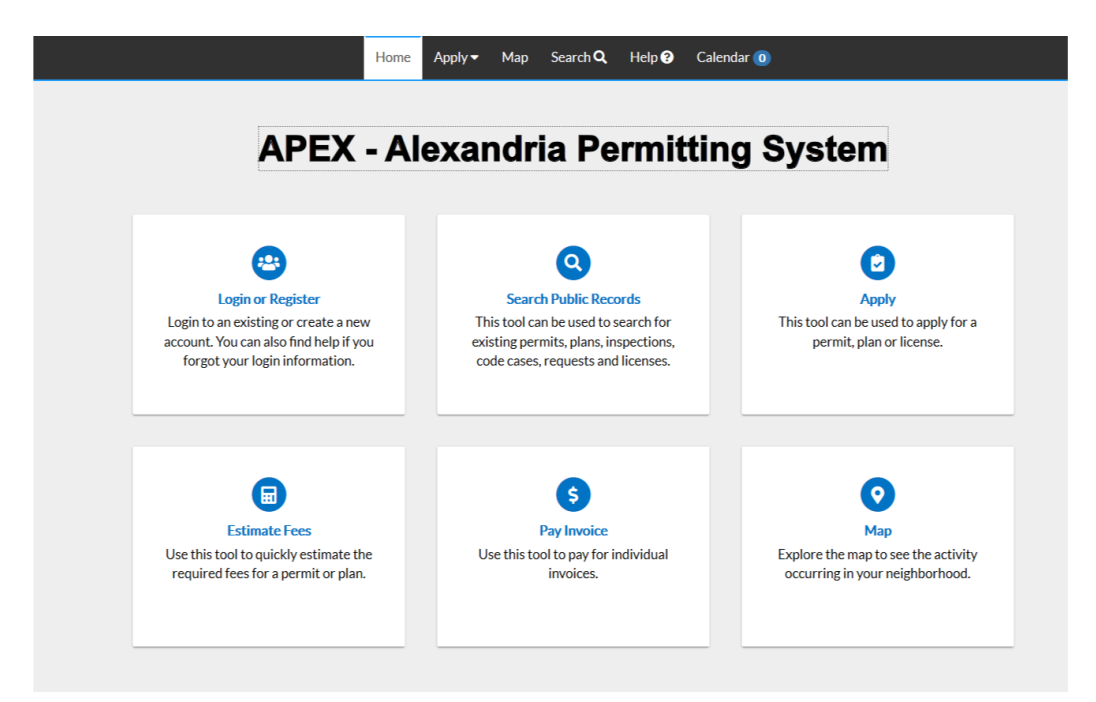

Enter your email address Click "Next" You will receive a message telling you to check your email

#### Registration

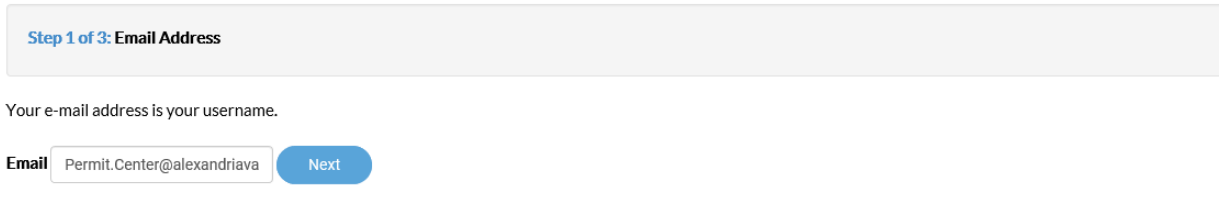

Please check your e-mail. The confirm email link in the body of the e-mail must be clicked to move to the next step of the registration process.

Open the email you received and click "Confirm"

| From:    | noreply@alexandriava.gov                           |  |
|----------|----------------------------------------------------|--|
| Sent:    | Thursday, August 8, 2019 4:09 PM                   |  |
| То:      | Permit Center                                      |  |
| Subject: | Citizen Self Service New User Account Confirmation |  |

You are receiving this automated e-mail based on a user registration request that we received for the Citizen Self Service tool for our jurisdiction. The purpose of this confirmation is to validate the e-mail address that was provided in the initial user registration process is the correct e-mail address for your user account. Please click the link below to continue to the next step of the user registration process.

<u>Confirm</u>

When you arrive back in the portal, click "Register"

### Registration

Step 2 of 3: Email Address

Your e-mail address is your username.

Email Permit.Center@alexandriava.gov

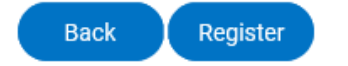

## Please choose the way you prefer to be contacted

#### Registration

| Step 3 of 3: Contact Information |                                |  |  |  |  |  |
|----------------------------------|--------------------------------|--|--|--|--|--|
| PERSONAL INFO                    | *REQUIRED                      |  |  |  |  |  |
| * First Name                     | Jane                           |  |  |  |  |  |
| Middle Name                      |                                |  |  |  |  |  |
| * Last Name                      | Doe                            |  |  |  |  |  |
| Company                          |                                |  |  |  |  |  |
| Business Phone                   |                                |  |  |  |  |  |
| Home Phone                       |                                |  |  |  |  |  |
| Mobile Phone                     |                                |  |  |  |  |  |
| Fax                              |                                |  |  |  |  |  |
| Other Phone                      |                                |  |  |  |  |  |
| * Email Address                  | Permit.Center@alexandriava.gov |  |  |  |  |  |
| * Contact Preference             | Email                          |  |  |  |  |  |

Choose a password. Your password must be a minimum of six characters with at least one digit and one uppercase letter.

### PASSWORD

| ] |
|---|
|   |

Please fill out your *billing* address in this section.

If you're a robot, don't click here!

Click "Submit"

ADDRESS

| Country Type    | United States    |                            | ◄ |
|-----------------|------------------|----------------------------|---|
| Enter Address   | Enter a location |                            |   |
| * Street Number | 123              |                            |   |
| * Street Name   | King             |                            |   |
| * City          | Street           |                            |   |
| State           |                  |                            | ~ |
| * Postal Code   | 22314            |                            |   |
| County          |                  |                            |   |
| Unit or Suite   |                  |                            |   |
| * Address Type  | Billing          |                            | ~ |
|                 | l'm not a robot  | reCAPTCHA<br>Privacy-Terms |   |
|                 | Back Submit      |                            |   |

You will arrive at a confirmation page and can login. **Please call Penny Gausman at 703.746.4189** when you have completed the registration, we will need to link you to your elevators.

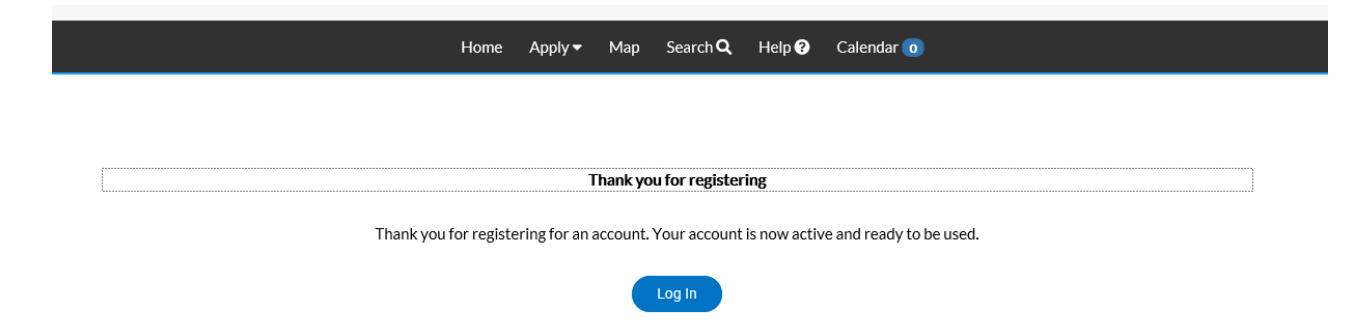